# sifei /

# Manual ACI Facturación: Nuevo esquema Cancelación

ACI Facturación

Octubre 2022

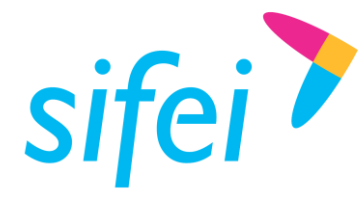

# Contenido

| 1. | G   | eneralidades                                    | 3 |
|----|-----|-------------------------------------------------|---|
|    | 1.1 | Objetivo del documento                          | 3 |
|    | 1.2 | Alcance                                         | 3 |
|    | 1.3 | Requerimientos mínimos                          | 3 |
| 2. | A   | ntecedentes                                     | 4 |
| 3. | R   | esumen general del nuevo proceso de cancelación | 4 |
| 4. | Ir  | ngreso al sistema                               | 5 |
| 5. | E   | stado Cancelación                               | 7 |
|    | 5.1 | Motivos de cancelación                          | 8 |
|    | 5.2 | La factura es cancelable sin aceptación         | 9 |
|    | 5   | .2.1 Comprobar Estado Cancelación1              | 0 |
|    | 5.3 | La factura es cancelable con aceptación1        | 1 |
|    | 5.4 | Ocurrió un error al procesar la solicitud1      | 2 |
| 6. | G   | ilosario de Términos1                           | 4 |
| 7. | Ir  | nformación de Contacto con SIFEI1               | 5 |

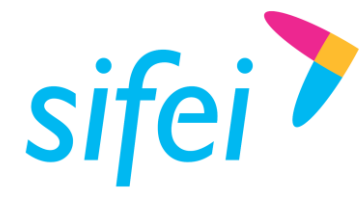

1. Generalidades

# 1.1 Objetivo del documento

Presentar los principales cambios aplicados a la solución ACI para la cancelación de facturas de acuerdo al nuevo esquema e instruir en la forma de consultar el estado de cancelación.

# 1.2 Alcance

Esta guía rápida está dirigida exclusivamente a los clientes de SIFEI que han adquirido la solución ACI y se han actualizado a la última versión.

## 1.3 Requerimientos mínimos

- Equipo de cómputo con conexión a internet
- ACI última versión

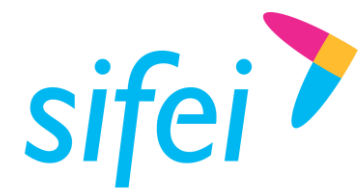

# 2. Antecedentes

El Servicio de Administración Tributaria (SAT) ha decidido tomar medidas para **evitar la cancelación indebida de CFDI**, un problema que afecta a una gran cantidad de contribuyentes. Este cambio de esquema surge debido a que con el esquema actual de cancelación, las empresas eliminan ciertos ingresos a efectos del Impuesto sobre la Renta. Mientras tanto, los clientes que han pagado por ese bien o servicio no pueden deducirse el gasto.

A partir del 1 de noviembre de 2018 el SAT actualiza sus servicios de cancelación de facturas. Las facturas en algunos casos, sólo podrán cancelarse cuando la persona a favor de quien se expidan acepte su cancelación. Este nuevo esquema aplica para personas físicas y morales.

Fundamento Legal: Artículo 29-A del Código Fiscal de la Federación.

**Reglas**: 2.7.1.38 y 2.7.1.39 de la Resolución Miscelánea Fiscal vigente.

# 3. Resumen general del nuevo proceso de cancelación

- Los emisores deberán enviar la solicitud de cancelación de la factura a través del Portal de SAT o de los servicios de un proveedor de certificación.
- Cuando se requiera la aceptación para la cancelación, el receptor de la factura recibirá un aviso en su Buzón Tributario, informando que existe una solicitud de cancelación.
- El receptor deberá manifestar la aceptación o rechazo de la cancelación a través del Portal de SAT o bien mediante alguna aplicación proporcionada por un proveedor de certificación dentro de los tres días hábiles siguientes contados a partir de la recepción de la solicitud. De no emitir respuesta, se considera como una positiva ficta y la factura será cancelada.
- En caso de que la solicitud no requiera aceptación por parte del receptor, la factura se cancelará de manera inmediata.

Referencia: https://www.sat.gob.mx/consultas/91447/nuevo-esquema-de-cancelacion

Página 4 de 15

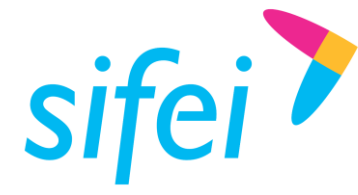

SOLUCIÓN INTEGRAL DE FACTURACIÓN ELECTRÓNICA E INFORMÁTICA SIFEI S. A. DE C. V. Primera Privada de Oriente 17 No. 32, Col. Centro, Orizaba, Ver. CP 94300, Tel. (272) 726-6999

# 4. Ingreso al sistema

Para ingresar al sistema de SIFEI ACI ingrese a la URL <u>http://sifeiaci.com.mx</u>, donde se le solicitaran sus datos de acceso, tal y como se muestra en la Figura 1.

| ¡Bienvenide                                    | <b>b</b> ! |             |  |
|------------------------------------------------|------------|-------------|--|
| Iniciar Sesión en SIF                          | EI ACI     |             |  |
| Ingresa tu Usuario                             |            |             |  |
| GLOWIEK                                        |            | 1. 1. 1. 1. |  |
| Ingresa tu Contraseña                          |            |             |  |
| *********                                      | ۲          |             |  |
| Ingresa tu RFC                                 |            |             |  |
| CHARLEN DE DE DE DE DE DE DE DE DE DE DE DE DE |            |             |  |
| Acepto los terminos y condicion                | ies        |             |  |
| Iniciar Sesió                                  | n          |             |  |
| Recuperar Contras                              | eña        |             |  |
|                                                |            |             |  |

Figura 1. Inicio de sesión de ACI

Una vez firmado exitosamente en el sistema, la pantalla principal de la aplicación le mostrará un interfaz como la de la Figura 2.

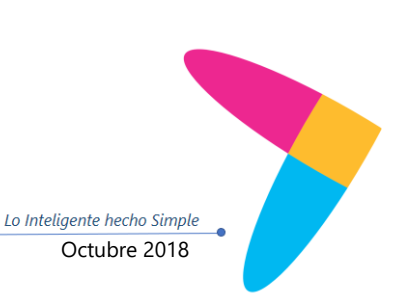

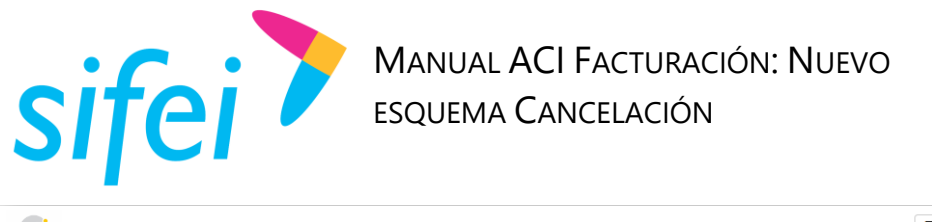

| aci                                                          |                  |                     |                         |              |                         |                                | <b>••</b>  | 1 \$ X C                | ۶. ¢ (•         |
|--------------------------------------------------------------|------------------|---------------------|-------------------------|--------------|-------------------------|--------------------------------|------------|-------------------------|-----------------|
| Usuario: CLOUTEK<br>Súper Administrador<br>RFC: IIA040805DZ4 | ¡Hola CLOUTEK te | damos la bienvenida | a a SIFEI ACII, utiliza | a el menu de | la izquierda para acced | er a las funciones de SIFEI AC | N.         |                         |                 |
| ADMINISTRADOR CFDI                                           |                  |                     |                         |              |                         | •                              |            |                         |                 |
| ADM. <sup>OR</sup> DE ARCHIVOS NUEVO                         |                  |                     |                         |              | 9                       | Þ                              |            |                         |                 |
| L NOMINA 1.2                                                 |                  | CFDIs               |                         |              | Cue                     | ntas                           |            | Catálogos               |                 |
| FACTURACION 4.0 NUEVO                                        | Emitidos<br>6    | Recibidos<br>0      | Archivados<br>0         |              | C x C<br>0              | C x P<br>0                     | Clier<br>1 | ntes Proveedores<br>5 0 | Empleados<br>12 |
| FACTURACION                                                  |                  |                     |                         |              |                         |                                |            |                         |                 |
| 🗃 CAJAS (OLD)                                                |                  |                     |                         |              |                         |                                |            |                         |                 |
| 🕶 PRUEBAS                                                    |                  |                     |                         |              |                         |                                |            |                         |                 |

Figura 2. Interfaz principal del sistema

En la interfaz del sistema encontrará un menú con opciones como el de la Figura 3.

| aci                                                          |                  |                     |                              |                                |                                 | =0 1           | \$ 22 C          | ۶. ¢ G          |
|--------------------------------------------------------------|------------------|---------------------|------------------------------|--------------------------------|---------------------------------|----------------|------------------|-----------------|
| Usuario: CLOUTEK<br>Súper Administrador<br>RFC: IIA040805DZ4 | iHola CLOUTEK te | damos la bienvenida | a a SIFEI ACI!, utiliza el m | enu de la izquierda para acceo | der a las funciones de SIFEI AG | CI.            |                  |                 |
| ADMINISTRADOR CFDI                                           |                  |                     |                              |                                | ¢                               |                |                  |                 |
| ADM. <sup>OR</sup> DE ARCHIVOS NUEVO                         |                  |                     |                              |                                | \$                              |                |                  |                 |
| L NOMINA 1.2                                                 | 2                | CFDIs               |                              | Cue                            | entas                           |                | Catálogos        |                 |
| FACTURACION 4.0 NUEVO                                        | Emitidos<br>6    | Recibidos<br>0      | Archivados<br>0              | C x C<br>0                     | C x P<br>0                      | Clientes<br>15 | Proveedores<br>0 | Empleados<br>12 |
| 🖨 FACTURACION                                                |                  |                     |                              |                                |                                 |                |                  |                 |
| 🖶 CAJAS (OLD)                                                |                  |                     |                              |                                |                                 |                |                  |                 |
| 🕶 PRUEBAS                                                    |                  |                     |                              |                                |                                 |                |                  |                 |

Figura 3. Menú principal

En el menú principal seleccione la opción *"Facturación 3.3"* para ingresar al módulo de la *"EMISIÓN"* y dar clic en el botón de *"Listado"*, tal como se muestra en la Figura 4.

| rio: CLOUTEK<br>er Administrador<br>: IIA040805DZ4 |                       | EMISIÓN                | CATÁLOGOS CONFIGURAC          | IÓN OSOPORTI            | E           |               |                          |                                          |            |
|----------------------------------------------------|-----------------------|------------------------|-------------------------------|-------------------------|-------------|---------------|--------------------------|------------------------------------------|------------|
| DMINISTRADOR CFDI                                  |                       | 18 N                   | 80 B                          |                         |             |               |                          |                                          |            |
| R DE ARCHIVOS NUEVO                                | Emitir<br>Comprobante | Listado                | Complementos Addendas         |                         |             |               |                          |                                          |            |
| DMINA 1.2                                          | Listada da C          | - Dia                  |                               |                         |             |               |                          |                                          |            |
| ACTURACION 4.0 NUEVO ()                            | Listado de C          | FDIS                   |                               |                         | Comproba    | ar Estado Can | celación                 | BUSCAR: Todos                            |            |
| ACTURACION                                         |                       |                        |                               |                         |             |               |                          | Mostrar/Ocultar Co                       | olumnas PC |
| AJAS (OLD)                                         | Mostrar 10            | ✓ Registros            |                               | N                       |             |               |                          | Buscar:                                  |            |
| RUEBAS                                             | SERIE/FOLIO           | FECHA<br>EMISIÓN       | RFC/CLIENTE                   | IT IT TIPO<br>TOTAL DOO | UMENTO ↓↑   | status ↓₹     | ESTADO IT<br>CANCELACIÓN | UUID                                     | ACCIONES   |
|                                                    | CD/6                  | 2021-01-21<br>09:48:35 | XAXX010101000/Publico General | \$116.00 Ing            | reso        | Timbrado      | ND                       | 4F4FD3C6-EDD5-4639-9CF6-<br>EADB7AF510AA |            |
|                                                    | CD/2                  | 2021-01-20<br>10:49:03 | XAXX010101000/Publico General | \$197.20 Ing            | <b>1980</b> | Timbrado      | ND                       | 65B8E772-8B38-4BD4-9007-<br>702BC6AFAF2F |            |
|                                                    | CD/1                  | 2021-01-04<br>10:26:25 | XAXX010101000/Publico General | \$116.00 Ing            | ree0        | Timbrado      | ND                       | BBD741B1-A8C4-4D3B-AD00-<br>DBF526D4058B |            |
|                                                    |                       | 2024 04 24             | XAXX010101000/Dublice Constal | \$116.00                |             | Timbrado      | ND                       | E0BE3CE9-EB7B-4097-9E30-                 | -          |

Figura 4. Opción Listado de CFDIs

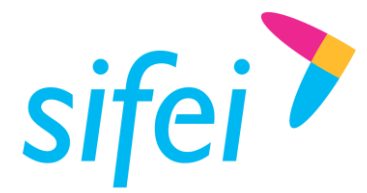

Lo Inteligente hecho Simple

Octubre 2018

# 5. Estado Cancelación

El principal cambio en ACI se presenta en la nueva columna "*Estado Cancelación*" (tal como se muestra en la Figura 5), la cual muestra el seguimiento del proceso de cancelación.

|             |                        | Mostrará el esta                                                                             | ado del nuevo | o proceso de cancel  | ación ——— |                          |                                                                                                    |          |
|-------------|------------------------|----------------------------------------------------------------------------------------------|---------------|----------------------|-----------|--------------------------|----------------------------------------------------------------------------------------------------|----------|
| SERIE/FOLIO | FECHA                  | RFC/CLIENTE                                                                                  | TOTAL         | TIPO JI<br>DOCUMENTO | STATUS    | ESTADO II<br>CANCELACIÓN | 11<br>DUUD                                                                                                    | ACCIONES |
| A/          | 2018-11-01<br>10:35:27 | SIF0403229F9/SOLUCION INTEGRAL DE<br>FACTURACION ELECTRONICA E<br>INFORMATICA SIFEI SA DE CV | \$1.16        | Ingreso              | Activo    | ND                       |                                                                                                    |          |
|             |                        | Si el CFDI esta cancelado o vi                                                               | gente se mue  | estra en Status      |           |                          | o cancelable<br>n espera de aceptación<br>ancelado sin aceptación<br>ancelado con aceptación<br>ancelación rechazada<br>ancelado plazo vencido |          |

Figura 5. Columna estado cancelación

La forma de cancelar se mantiene de la versión anterior, dando clic en el icono del "*bote de basura*" en color rojo (Figura6).

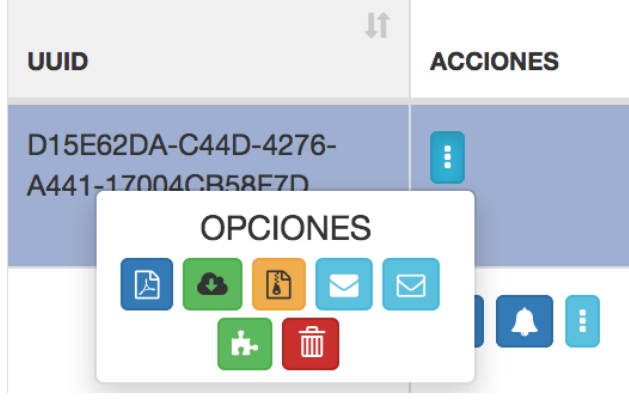

Figura 6. Botón de cancelar

Al dar clic en el botón de "*cancelar*" se muestra un cuadro de diálogo donde deberá elegir el motivo de cancelación, posteriormente elegir "si" para proceder con la cancelación tal como se muestra en la Figura 7.

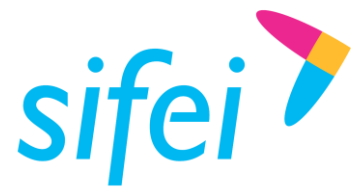

|           | ×    |
|-----------|------|
|           |      |
|           |      |
| $\square$ |      |
|           |      |
|           | SINO |
|           | R    |

Figura 7. Confirmación de cancelación

En caso de elegir **motivo de cancelación 01** deben **agregar un UUID que sustituye** la factura a cancelar, En caso de elegir un motivo de cancelación **diferente de 01 NO deben agregar ningún UUID**.

| Clave<br>del<br>motivo | Descripción                     | Casos aplicados                                                                                                    |
|------------------------|---------------------------------|----------------------------------------------------------------------------------------------------|
| 01                     | Errores con relación            | Aplica cuando la factura generada contiene un error en la clave<br>del producto, valor unitario, descuento y se debe reexpedir.<br>Primero se debe emitir la factura corregida que la sustituirá y<br>posteriormente cancelar la factura errónea con motivo 01<br>colocando el UUID de la factura correcta                    |
| 02                     | Errores sin relación            | Este supuesto aplica cuando la factura generada contiene un<br>error en la clave del producto, valor unitario, descuento o<br>cualquier otro dato y no se requiera relacionar con otra factura<br>generada, o bien no sea necesario relacionar con otro CFDI.<br>También se utiliza cuando falla la cancelación con motivo 01 |
| 03                     | No se llevó a cabo la operación | Este supuesto aplica cuando se facturó una operación que no se concretó.                                                                                                    |

# 5.1 Motivos de cancelación

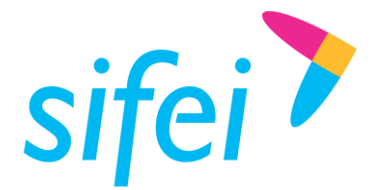

| 04 | Operación<br>nominativa,<br>relacionada en una<br>factura global | Este supuesto aplica cuando después de hacer una factura<br>global, el cliente solicita su factura nominativa, lo que conlleva a<br>cancelar la factura global y re-expedirla sin el ticket que el<br>cliente solicito por aparte, así como generar la factura<br>nominativa al cliente por su ticket. |
|----|------------------------------------------------------------------|----------------------------------------------------------------------------------------------------|
|    |                                                                  |                                                                                                    |

Una vez que se elige cancelar la factura y dar clic en "SI", se presenta alguno de los siguientes casos:

- a) La factura es cancelable sin aceptación
- b) La factura es cancelable con aceptación
- c) Ocurrió un error al procesar la solicitud directamente del SAT

En las siguientes secciones se describe cada uno de los casos mencionados anteriormente.

### 5.2 La factura es cancelable sin aceptación

Si la factura es cancelable sin aceptación, el proceso es inmediato, y se obtendrá el "*Status*" de "*Cancelado*" y el "*Estado Cancelación*" sera "*Cancelado sin aceptación*" con lo cual el proceso concluye, tal como se muestra en la Figura 8.

| FECHA ↓<br>EMISIÓN     | RFC/CLIENTE                                                                                  | TOTAL  | TIPO II<br>DOCUMENTO | STATUS    | ESTADO                      | UUID                                     | ACCIONES |
|------------------------|----------------------------------------------------------------------------------------------|--------|----------------------|-----------|-----------------------------|------------------------------------------|----------|
| 2018-11-01<br>10:41:37 | SIF0403229F9/SOLUCION INTEGRAL DE<br>FACTURACION ELECTRONICA E<br>INFORMATICA SIFEI SA DE CV | \$1.16 | Ingreso              | Cancelado | Cancelado sin<br>aceptación | D15E62DA-C44D-4276-<br>A441-17004CB58F7D |          |

Figura 8. Comprobante cancelado sin aceptación

En caso de que el proceso de cancelación no sea completado por alguna causa desconocida (o si se utilizó el botón de *"Comprobar Estado Cancelación"*), el Estado de Cancelación de cualquier manera será actualizado, tal como muestra en la Figura 9.

| Jî<br>STATUS | ESTADO<br>CANCELACIÓN        | 11 |
|--------------|------------------------------|----|
| Timbrado     | Cancelable sin<br>aceptación |    |

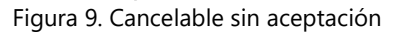

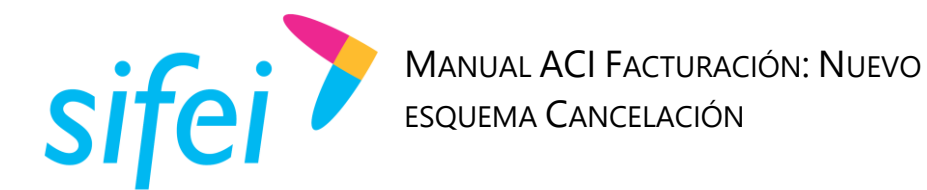

5.2.1 Comprobar Estado Cancelación.

Esta opción sirve para obtener el estado o verificar la respuesta de la petición de cancelación de una factura y se encuentra en la parte superior a un costado del *"Listado de CFDIs"*, tal como se muestra en la Figura 10.

|                       | EMISIÓN                       | CATÁLOGOS                                                       | CONFIGUR                                    | ACIÓN 🎧       | SOPORTE              |                                                                            |                             | ß                                                |          |
|-----------------------|-------------------------------|-----------------------------------------------------------------|---------------------------------------------|---------------|----------------------|----------------------------------------------------------------------------|-----------------------------|--------------------------------------------------|----------|
| Emitir<br>Comprobante | Listado                       | Complementos A                                                  | Addendas                                    |               |                      |                                                                            |                             |                                                  |          |
| ₋istado de C          | FDIs                          |                                                                 |                                             |               | omprobar Estad       | lo Cancelad                                                                | ción Bl                     | JSCAR: Cancela                                   | dos      |
|                       |                               |                                                                 |                                             | <u> </u>      |                      |                                                                            |                             | Mostrar/Ocultar Col                              | umnas PD |
| Nostrar 10            | <ul> <li>Registros</li> </ul> |                                                                 |                                             |               |                      |                                                                            | Bu                          | scar:                                            |          |
| SERIE/FOLIO           | I↑ FECHA J.<br>EMISIÓN        | RFC/CLIENTE                                                     | 11                                          | <sup>↓↑</sup> | TIPO 11<br>DOCUMENTO | \$\$\$\$\$\$\$\$\$\$\$\$\$\$\$\$\$\$\$\$\$\$\$\$\$\$\$\$\$\$\$\$\$\$\$\$\$ | ESTADO IT<br>CANCELACIÓN    | 1↑<br>DUUD                                       | ACCIONES |
| B/427                 | 2020-01-14<br>21:31:52        | CEC0602243PA/CO<br>DE COORDINACIÓ<br>NACIONAL DE SEO<br>PÚBLICA | DNSEJO ESTATAL<br>DN DEL SISTEMA<br>GURIDAD | \$98600.00    | Ingreso              | Cancelado                                                                  | Cancelado sin<br>aceptación | 5C1C1B05-<br>6209-4FAD-<br>A076-<br>CAA8BAD3A438 | 0        |
| P/129                 | 2019-12-02<br>19:45:41        | MIX850101V9A/MU<br>IXCAQUIXTLA PUE                              | INICIPIO DE<br>EBLA                         | Ver           | Pago                 | Cancelado                                                                  | Cancelado sin<br>aceptación | EE27BF06-<br>1ABB-43DA-<br>B4D1-<br>F0BA5B8FAE88 | 8        |
| B/385                 | 2019-10-16<br>20:30:11        | SOS951116EFA/SIS                                                | STEMA<br>DS SERVICIOS                       | \$17400.00    | Ingreso              | Cancelado                                                                  | Plazo vencido               | F118F92D-<br>D674-4D45-                          | 1        |

Figura 10. Comprobar estado de cancelación

Típicamente ante una causa desconocida el mensaje que se obtendrá es el que se observa en la Figura 11. Ante esta situación, si el problema persiste después de reintentar la cancelación, la recomendación es comunicarse a soporte técnico.

| Atención                                                            | × |
|---------------------------------------------------------------------|---|
| Ocurrio un problema al realizar la petiición de cancelación[A-002]] |   |
|                                                                     |   |

Figura 11. Ocurrió un problema

Es importante mecionar que una de las razones más comunes para no realizar la cancelación de un CFDI es que el UUID aún no está registrado ante el SAT, en estos casos se obtiene un mensaje como el de la Figura

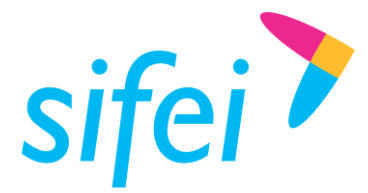

|                                                                                                    | , | Atención                                                                                                    | × |
|----------------------------------------------------------------------------------------------------|---|----------------------------------------------------------------------------------------------------|---|
| UUID No existe: El SAT todavía no publica en su portal de internet el comprobante, y por lo tanto aún no puede ser cancelado.<br>[[SAT-205] |   | UUID No existe: El SAT todavía no publica en su portal de internet el comprobante, y por lo tanto aún no puede ser cancelado.<br>[[SAT-205] |   |

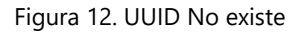

# 5.3 La factura es cancelable con aceptación

En el caso de que una factura sea cancelable con aceptación (Figura 13), se mostrará un mensaje indicando que la solicitud de cancelación fue enviada con éxito, después de enviar la solicitud la columna "*Estado Cancelación*" se mostrará como en la Figura 14.

| \$\$<br>STATUS | ESTADO                       |
|----------------|------------------------------|
| Timbrado       | Cancelable con<br>aceptación |

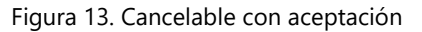

| FECHA ↓.<br>EMISIÓN    | IT RFC/CLIENTE                                                                               | TOTAL      | TIPO UT<br>DOCUMENTO | STATUS   | ESTADO JÎ<br>CANCELACIÓN |
|------------------------|----------------------------------------------------------------------------------------------|------------|----------------------|----------|--------------------------|
| 2018-10-15<br>20:03:07 | SIF0403229F9/SOLUCION INTEGRAL DE<br>FACTURACION ELECTRONICA E<br>INFORMATICA SIFEI SA DE CV | \$25520.00 | Ingreso              | Timbrado | En proceso               |

Figura 14. Cancelación en proceso

Una vez enviada la solicitud, el receptor del comprobante contará con una solicitud en su buzón fiscal (Figura 15), y dependerá exclusivamente de él la aceptación o rechazo de la misma.

# Consultar Solicitudes de Cancelación

| Acciones | Folio Fiscal                         | <b>RFC Emisor</b> | Nombre o Razón Social del Emisor | RFC Recep                 |    |
|----------|--------------------------------------|-------------------|----------------------------------|---------------------------|----|
|          | 881F0CFE-8D46-45AA-B619-6F09E4E6D5F0 |                   |                                  | SIF0403229                |    |
|          |                                      | Figura 15. Buzć   | n fiscal                         |                           |    |
|          | 10                                   |                   |                                  | Lo Inteligente hecho Simp | le |

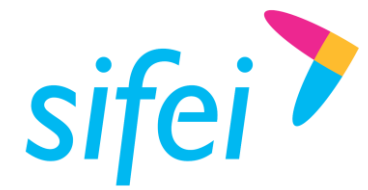

En caso de que se reintente enviar a cancelar el comprobante, se obtendrá un mensaje como el de la Figura 516.

| Atención                          | × |
|-----------------------------------|---|
| CFDI en proceso de cancelación[]] |   |
|                                   |   |

#### Figura 56. Reintento de cancelación

Una vez que el receptor acepte la solicitud enviada, el sistema actualizará el estado a "Cancelado" (Figura 67).

| FECHA                  | IT RFC/CLIENTE                                                                               | TOTAL  | TIPO II<br>DOCUMENTO | STATUS    |
|------------------------|----------------------------------------------------------------------------------------------|--------|----------------------|-----------|
| 2018-11-01<br>10:41:37 | SIF0403229F9/SOLUCION INTEGRAL DE<br>FACTURACION ELECTRONICA E<br>INFORMATICA SIFEI SA DE CV | \$1.16 | Ingreso              | Cancelado |

Figura 67. Cancelado

Si la solicitud fue rechazada el comprobante se mostrará Vigente (Timbrado) y la columna Estado Cancelación mostrará "Solicitud Rechazada".

# 5.4 Ocurrió un error al procesar la solicitud

Existen algunos errores no derivados de la plataforma de facturación de ACI, como lo son aquellos relacionados con el servicio del SAT. En este escenario, a continuación se presentan algunos mensajes que se podrían obtener cuando el servicio de cancelación del SAT presente algún problema:

En caso de que el servicio de consulta del SAT no esté disponible se obtiene una respuesta como la que se muestra en la (Figura 78).

| Atención                                                                                                    | × |
|----------------------------------------------------------------------------------------------------|---|
| Ocurrio un problema al realizar la petiición de cancelación: No se ha podido realizar la cancelación, debido a que hay intermitencia en los servidores del SAT, favor de intentar más tarde [I-003]1000] |   |
| Figura 78. Intermitencia en los servicios del SAT                                                                                                    |   |

En caso de que el servicio de consulta del SAT presente problemas para devolver el estado de cancelación se obtiene una respuesta como la de la Figura 89.

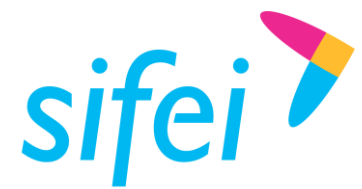

| Atención                                          | × |
|---------------------------------------------------|---|
| No fue posible recuperar si el CFDI es cancelable |   |
|                                                   |   |

Figura 89. Problemas de recuperación de información sobre el "Estado Cancelación"

En caso de que el CSD (Certificado de Sello Digital) se encuentre revocado o caduco, no podrá enviar la petición de cancelación.

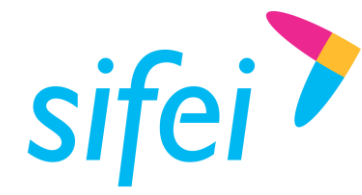

SOLUCIÓN INTEGRAL DE FACTURACIÓN ELECTRÓNICA E INFORMÁTICA SIFEI S. A. DE C. V. Primera Privada de Oriente 17 No. 32, Col. Centro, Orizaba, Ver. CP 94300, Tel. (272) 726-6999

# 6. Glosario de Términos

#### SAT

Servicio de Administración Tributaria.

#### UUID

Identificador único universal. En factura electrónica se utiliza como folio para poder identificar de manera única a un comprobante.

#### CFDI

Comprobantes Fiscales Digitales a través de Internet. Éste es el nuevo mecanismo de comprobación fiscal, actualmente en su versión 3.3. Añade un timbrado a los XML generados por los emisores que sellan los PAC para asegurar su estructura principal y brindar legitimidad al comprobante.

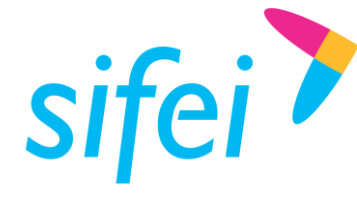

7. Información de Contacto con SIFEI

# CENTRO DE SOPORTE TÉCNICO SIFEI

Acceso a recursos de Soporte Técnico de los productos y servicios de SIFEI, Preguntas Frecuentes, Manuales de Usuario, Manuales Técnicos, Notas Técnicas, entre otros.

Dirección electrónica <u>Centro de Soporte Técnico SIFEI</u>

### Teléfonos de Contacto

Orizaba, Ver. +52 (272) 726 6999

#### Atención a Incidentes

La atención a incidentes se realizará mediante una herramienta de gestión de incidentes y la comunicación se realizará mediante correo electrónico.

Correo Electrónico <u>soporte@sifei.com.mx</u>

#### HORARIO DE ATENCIÓN

El horario de atención a clientes y de Soporte Técnico para para preguntas, dudas o problemas de la aplicación es:

Lunes a viernes De 09:00 a 19:00 hrs.

#### PÁGINAS OFICIALES DE SIFEI

| Sitio web | http://www.sifei.com.mx/                                 |
|-----------|----------------------------------------------------------|
| Facebook  | http://www.facebook.com/sifeimexico                      |
| Twitter   | http://twitter.com/#!/SIFEIMexico                        |
| YouTube   | https://www.youtube.com/channel/UCDSLHrFOg2tGvG3AruHNmaw |
| LinkedIn  | https://www.linkedin.com/company/18265037/               |

### UBICACIÓN DE OFICINA MATRIZ

Primera Privada de Oriente 17 No. 32 Col. Centro, Orizaba, Veracruz, México CP 94300

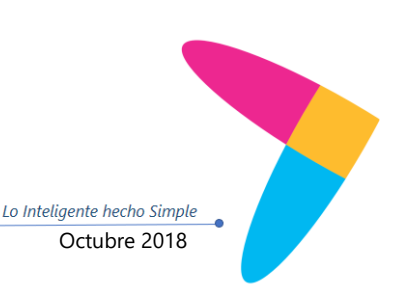